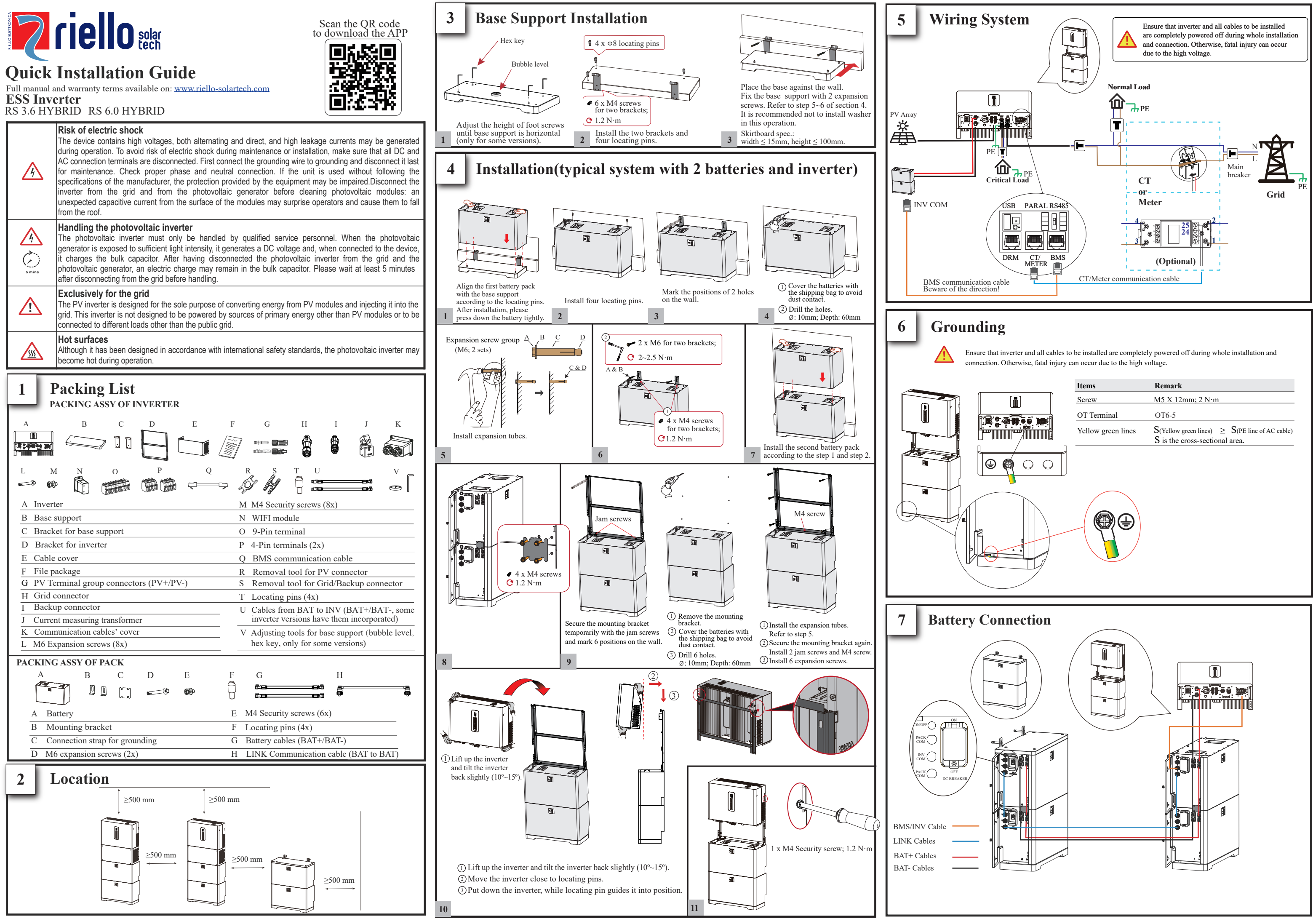

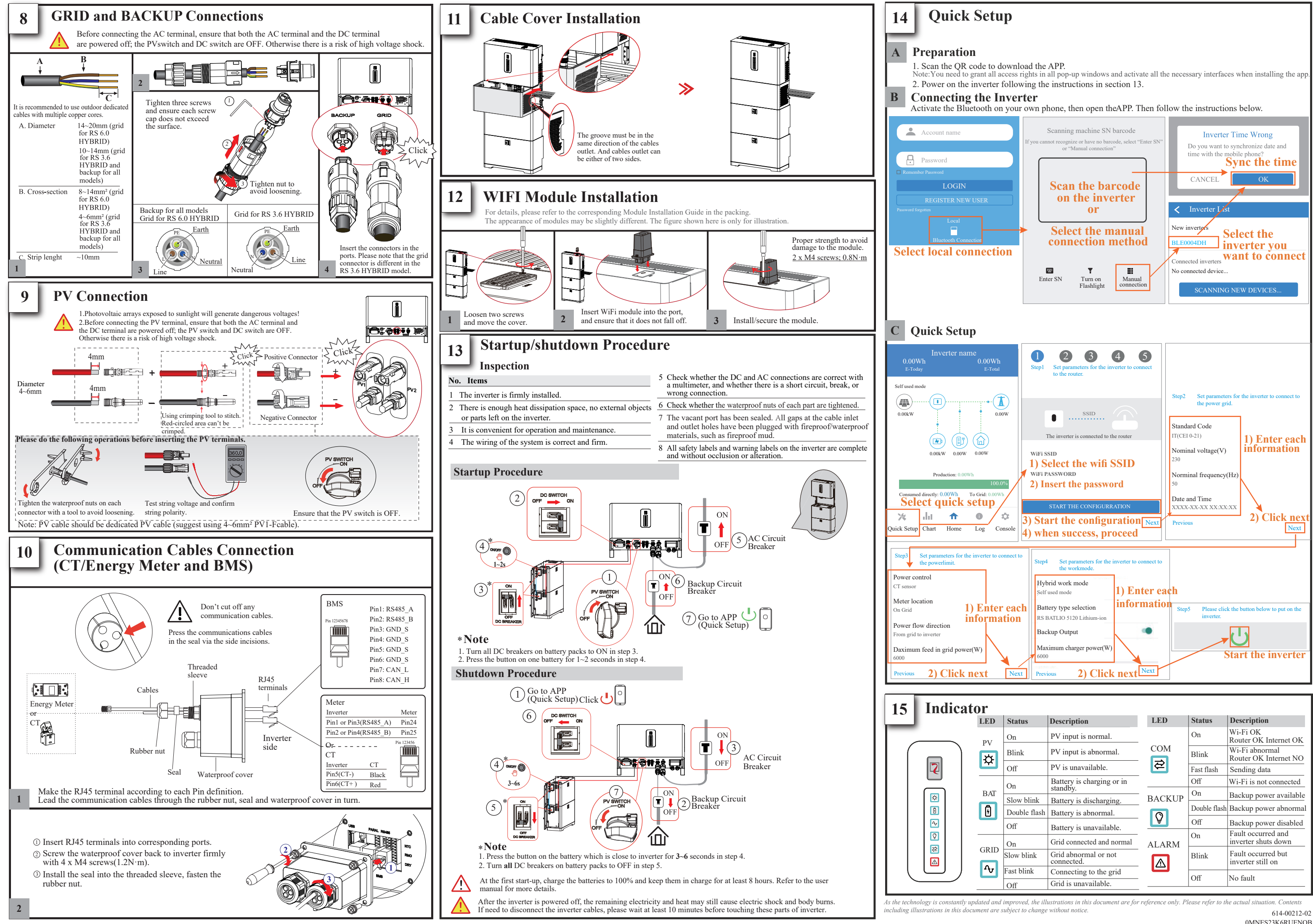

| D       | Status       | D                               | IED                  | Status       | Description                             |
|---------|--------------|---------------------------------|----------------------|--------------|-----------------------------------------|
| ,D      | Status       | Description                     | LED                  | Status       | Description                             |
| v<br>¥  | On           | PV input is normal.             | COM                  | On           | Wi-Fi OK<br>Router OK Internet OK       |
|         | Blink        | PV input is abnormal.           |                      | Blink        | Wi-Fi abnormal<br>Router OK Internet NO |
|         | Off          | PV is unavailable.              |                      | Fast flash   | Sending data                            |
| AT      | On           | Battery is charging or in       | BACKUP<br>P<br>ALARM | Off          | Wi-Fi is not connected                  |
|         | Oli          | standby.                        |                      | On           | Backup power available                  |
|         | Slow blink   | Battery is discharging.         |                      |              |                                         |
|         | Double flash | Battery is abnormal.            |                      | Double flash | Backup power abnormal                   |
|         | Off          | Battery is unavailable          |                      | Off          | Backup power disabled                   |
| UD<br>V | On           | Grid connected and normal       |                      | On           | Fault occurred and inverter shuts down  |
|         | Slow blink   | Grid abnormal or not connected. |                      | Blink        | Fault occurred but inverter still on    |
|         | Fast blink   | Connecting to the grid          |                      | Off          | No fault                                |
|         | Off          | Grid is unavailable.            |                      | UII          | ino iauli                               |